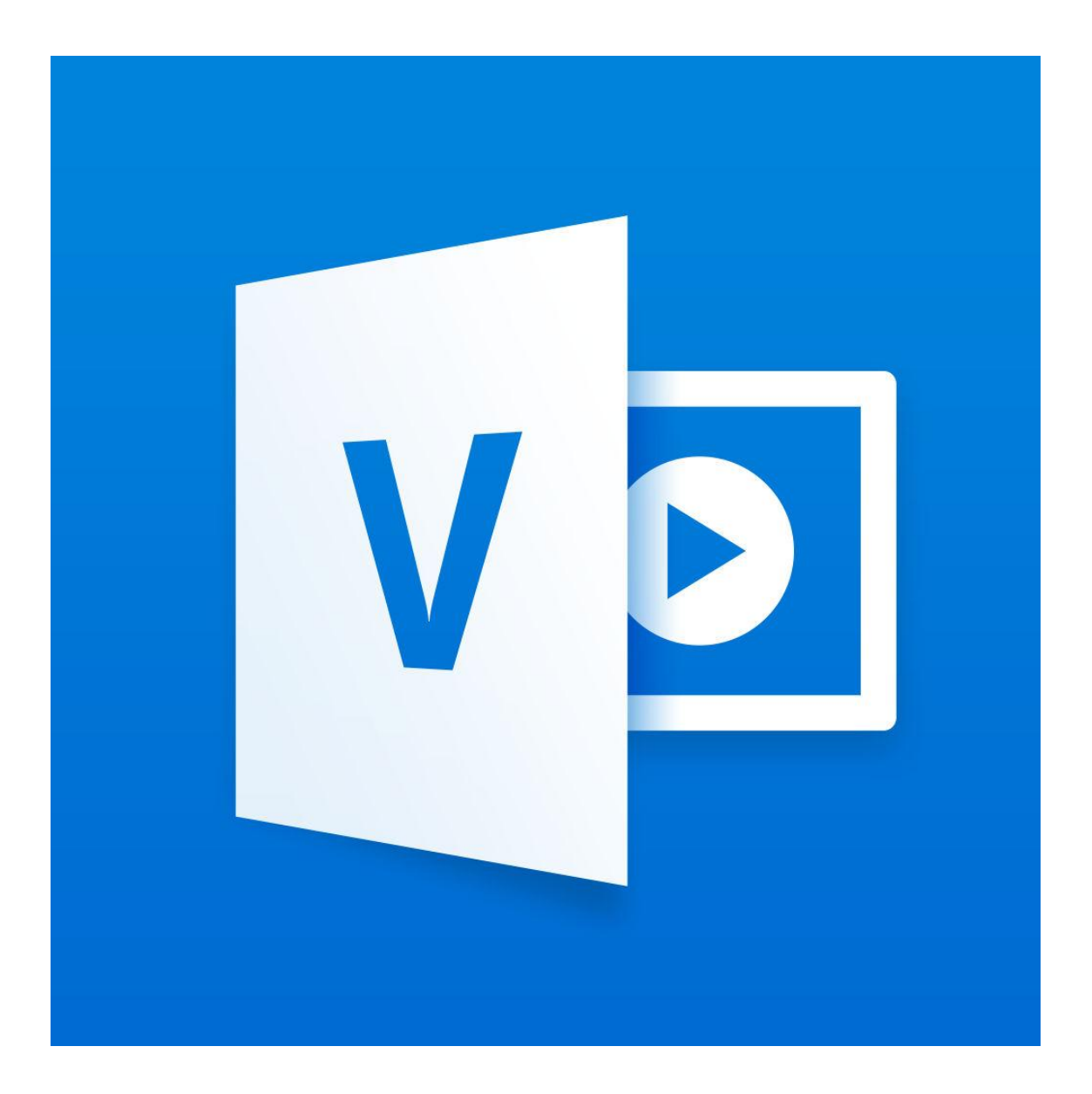

# Office 365 Video

1. Autenticarse en el Portal de Educación.

### 2. Ir al correo web

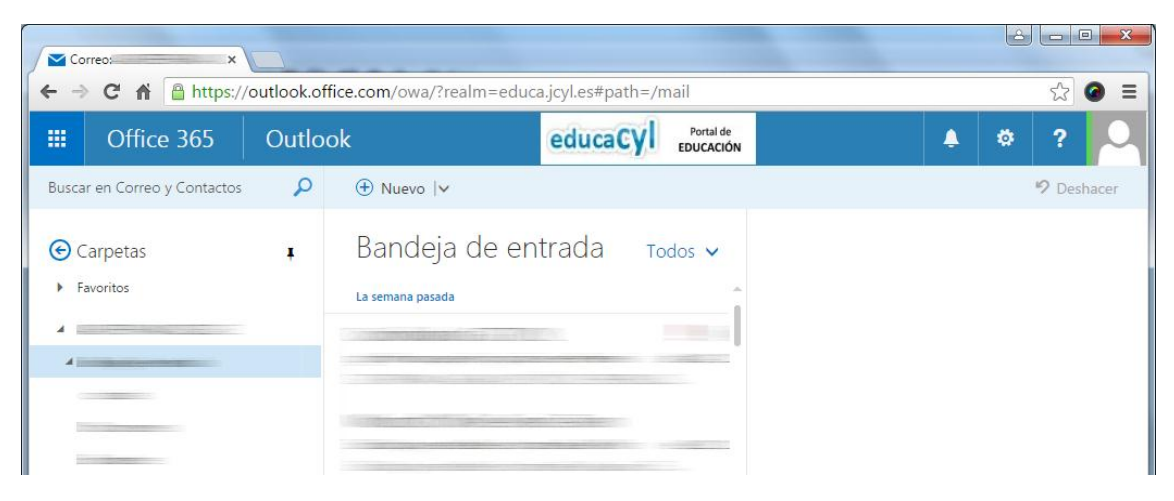

3. Hacer clic en el (1) icono il, situado en la esquina superior izquierda. Y posteriormente en el icono correspondiente a la aplicación VÍDEO (2).

| 1        | Correo:                                                                | ×            |                  |          |                             |                             |           |            |
|----------|------------------------------------------------------------------------|--------------|------------------|----------|-----------------------------|-----------------------------|-----------|------------|
| <b>«</b> | ← → C ↑ https://outlook.office.com/owa/?realm=educa.jcyl.es#path=/mail |              |                  |          |                             |                             | ☆ 🙆 ≡     |            |
|          | II Offic                                                               | e 365        | Outlook          |          | educ                        | aCyl Portal de<br>EDUCACIÓN | <b>\$</b> | \$ ?       |
| ſ        | 1                                                                      |              |                  |          |                             |                             |           | 🧐 Deshacer |
|          | Correo                                                                 | Calendario   | Contactos        | Noticias | CneDrive                    | Todos 🗸                     |           |            |
|          | Sitios                                                                 | Tareas       | W<br>Word Online | 2        | P 2<br>PowerPoint<br>Online |                             |           |            |
|          | N<br>OneNote<br>Online                                                 | D H<br>Delve | V D<br>Video     | Sway     | N P<br>Class Notebook       |                             |           |            |

4. Se mostrará la página inicial, con los vídeos más destacados. Aquí hacer clic en "CANALES".

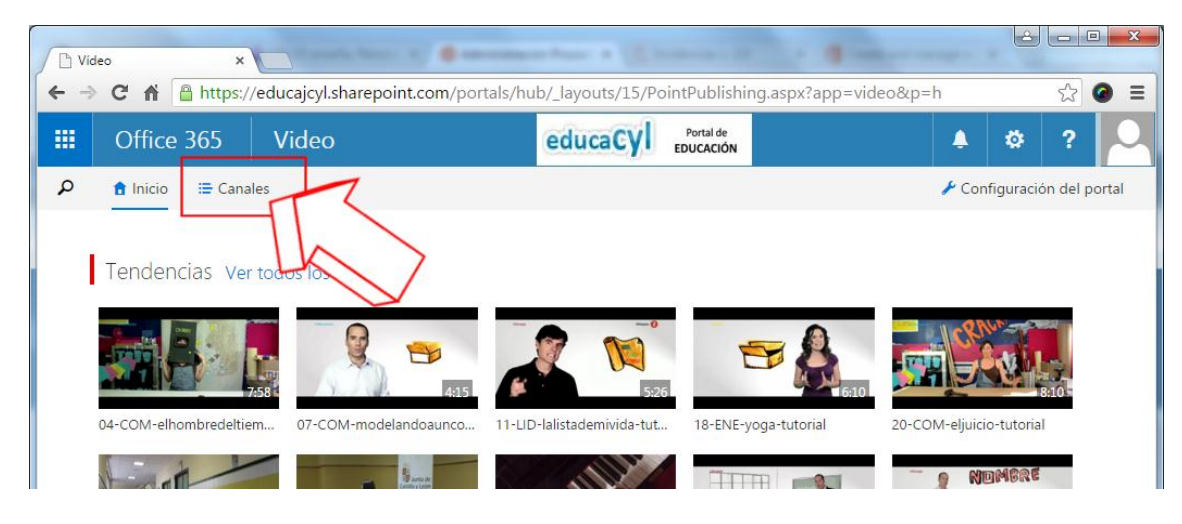

#### 5. Crear un nuevo canal.

| ► - | anales - video × > C A A https://educajcyl.sharepoint.c | :om/portals/hub/_layouts/15/PointPublishing            | g.aspx?app=video&p=I ☆ 📀 ☰                 |  |
|-----|---------------------------------------------------------|--------------------------------------------------------|--------------------------------------------|--|
|     | Office 365 Video                                        | educaCyl Portal de<br>EDUCACIÓN                        | 🔺 🌣 ? 🚨                                    |  |
| ٩   | f Inicio ≣ Canales                                      |                                                        | + Canal nuevo                              |  |
|     | BURGOS                                                  | CEIP Domingo Viejo -Melgar de Fernamental-<br>(Burgos) | CEIP Domingo Viejo -M-nental-<br>(Burgos)  |  |
|     | CEIP FERNANDO DE ROJAS- ED. FÍSICA                      | CEIP Francisco de Vitoria BURGOS                       | CEIP JUECES DE CAST                        |  |
|     | CFIE de Burgos                                          | CFIE Soria                                             | Educación más segura en Internet 2014-2015 |  |
|     | EFNedeme                                                | EDANICISCO DE VITODIA 1                                | ifornandare                                |  |

- 6. (1) Poner un nombre -IMPORTANTE: Poner el nombre/Código de centro.(2) Elegir un color
  - (3) Pulsar el botón "Crear".

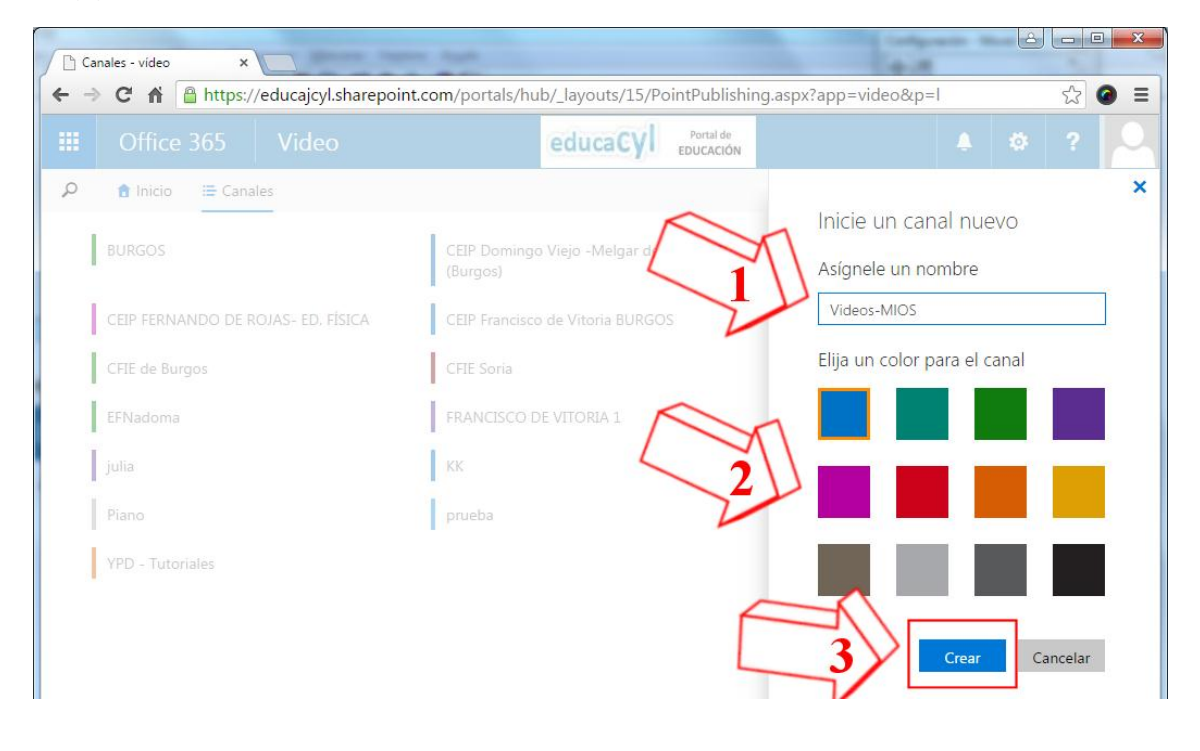

7. Aparecerá un mensaje mientras se crea el canal ...

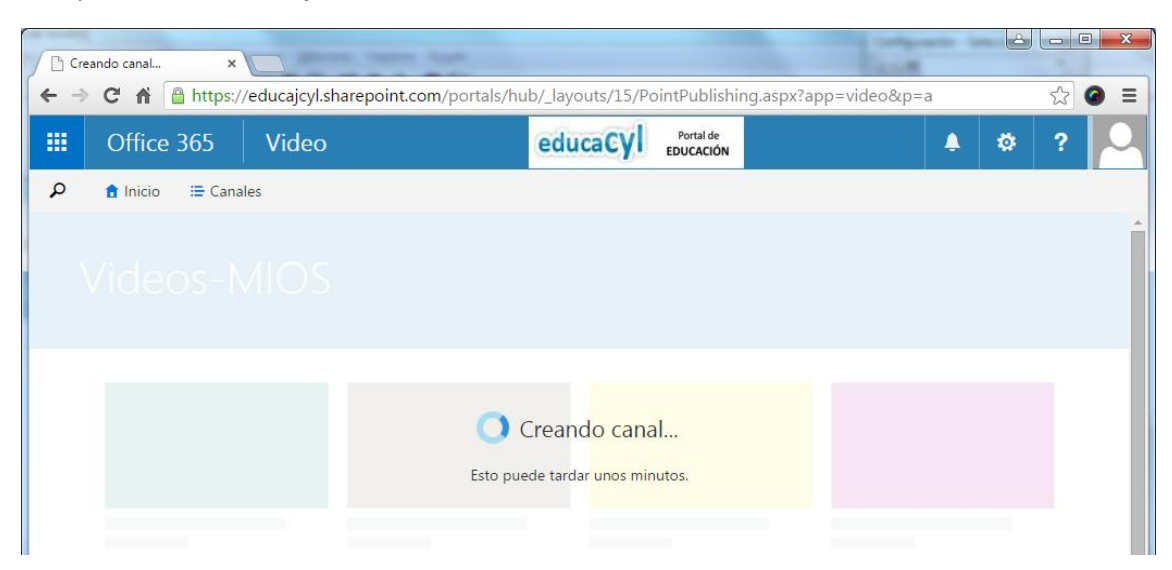

M Y cuando se cree aparecerá el canal vacío.
Ahora, Seguir en enlace "Configuración de canal" para establecer quién podrá verlo.

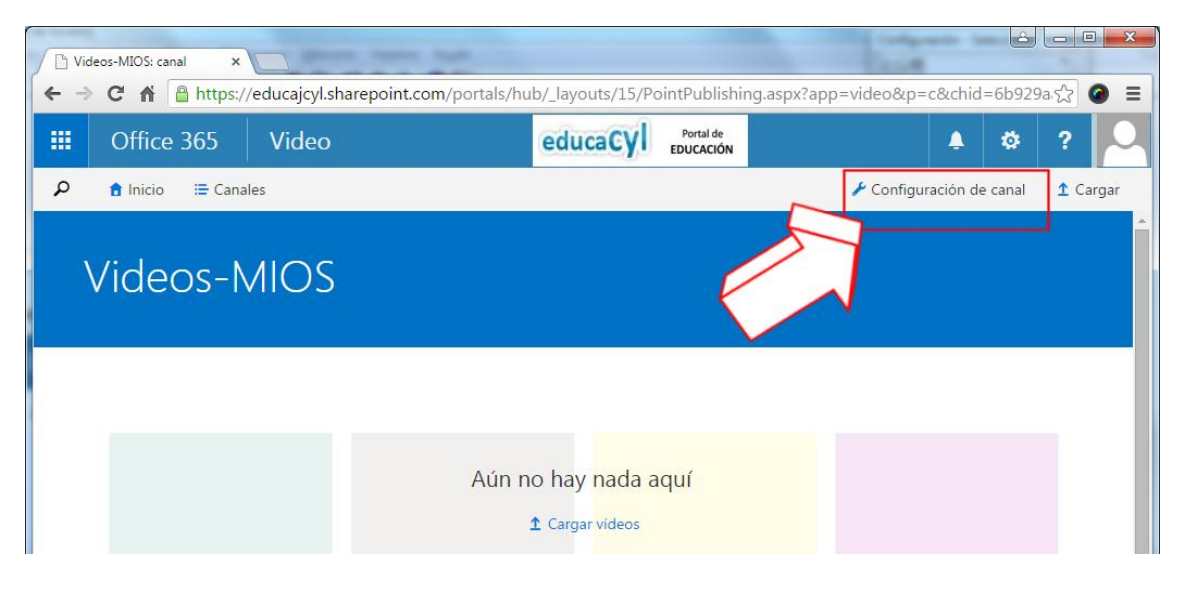

9. En la pantalla de configuración, ir a "Permisos" (1)

(2) En el apartado "Visores", quitar 'Todos excepto usuarios externos' y añadir "Hoy\_Libro". (Para hacerlo, simplemente escribir 'Hoy\_Libro' en el recuadro y seleccionar el nombre que aparecerá debajo.

(3) Pulsar el botón "Guardar".

| S Configuración del canal de ×                              |                                                  |                       |                        | Colores to            |            |
|-------------------------------------------------------------|--------------------------------------------------|-----------------------|------------------------|-----------------------|------------|
| ← → C ♠ 🔒 https://e                                         | ducajcyl.sharepoint.com/portals/h                | ub/_layouts/15/vi     | deochannelsettings.a:  | spx?list=6b929aa1-113 | 3d-44ff-5℃ |
| Uffice 365                                                  | Video                                            | educaCyl              | Portal de<br>EDUCACIÓN | <b></b>               | * ? 🔾      |
| 🔎 Inicio Canales                                            |                                                  |                       |                        |                       |            |
| General 1                                                   | Propietarios<br>Estas personas pueden administra | ar vídeos y cambiar l | а                      |                       | Â          |
| Permisos                                                    | configuración del canal.                         |                       |                        |                       |            |
| Yammer                                                      | ^                                                |                       |                        |                       |            |
|                                                             |                                                  |                       |                        |                       |            |
|                                                             | Editores                                         |                       |                        |                       |            |
| Estas personas pueden agregar, modificar o eliminar vídeos. |                                                  |                       |                        |                       |            |
|                                                             | Escribir nombres o direcciones de c              | orreo electrónico     |                        |                       |            |
|                                                             | Visores                                          |                       | M                      | 7                     |            |
|                                                             | Estas personas pueden ver vídeos                 | 5.                    |                        |                       |            |
| 3                                                           | Todos excepto los usuarios externo               | 2 <u>5 x</u>          |                        |                       |            |

10. Para subir vídeos pulsar uno de los dos enlaces que se muestran. (cuando ya el canal no esté vacío sólo aparecerá el enlace superior).

| D Vie | deos-MIOS: canal ×                                                                                                    | term frame fault           |                            |                          |                 |  |
|-------|----------------------------------------------------------------------------------------------------|----------------------------|----------------------------|--------------------------|-----------------|--|
| ← →   | ← → C 🖌 🔒 https://educajcyl.sharepoint.com/portals/hub/_layouts/15/PointPublishing.aspx?app=video&p=c&chid=6b929a 🏠 🕥 🚍 |                            |                            |                          |                 |  |
|       | Office 365 Video                                                                                                    | educa                      | CYI Portal de<br>EDUCACIÓN | <b>≜</b> Ø               | ?               |  |
| م     | 🔒 Inicio 🛛 🔚 Canales                                                                                                    |                            |                            | 🖌 Configuración de canal | <b>1</b> Cargar |  |
|       | Videos-MIOS                                                                                                    | 5                          |                            |                          |                 |  |
|       | Clic aquí                                                                                                    |                            |                            |                          |                 |  |
|       |                                                                                                    | Aún no hay n<br>t Cargar v | ada aquí<br>deos           |                          |                 |  |

11. En la pantalla que aparece, podremos subir los vídeos de dos modos:

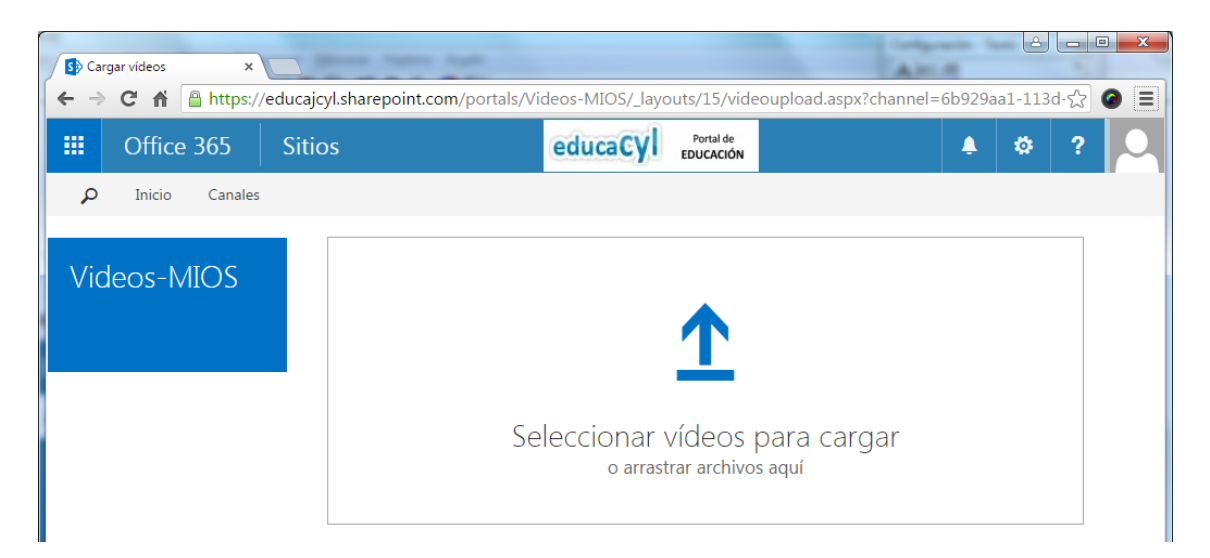

- Haciendo clic en el recuadro, podremos seleccionar el fichero de vídeo de nuestro equipo.
- Arrastrando el fichero desde su ubicación.

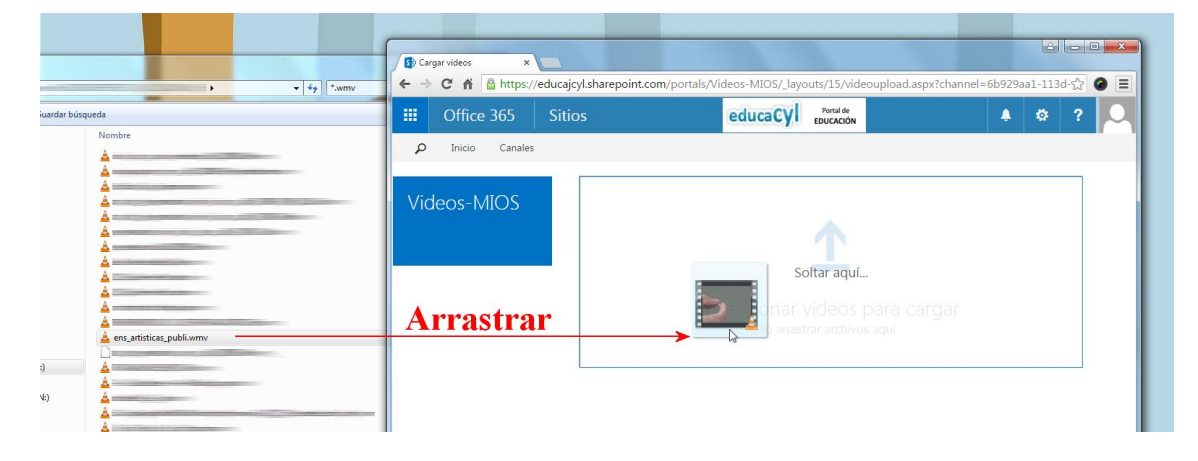

12. Aparecerán las siguientes pantallas:

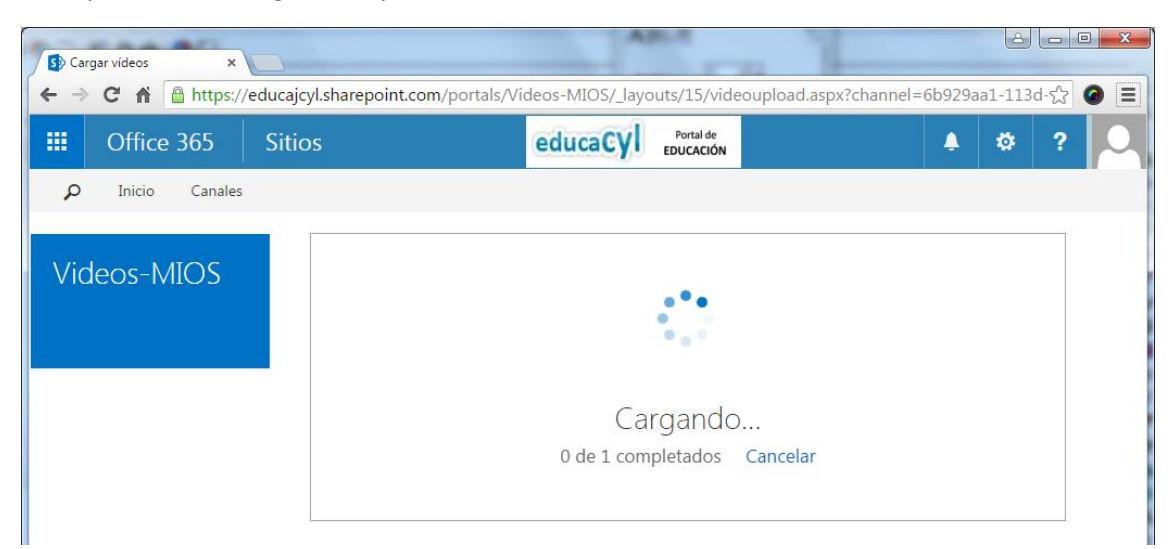

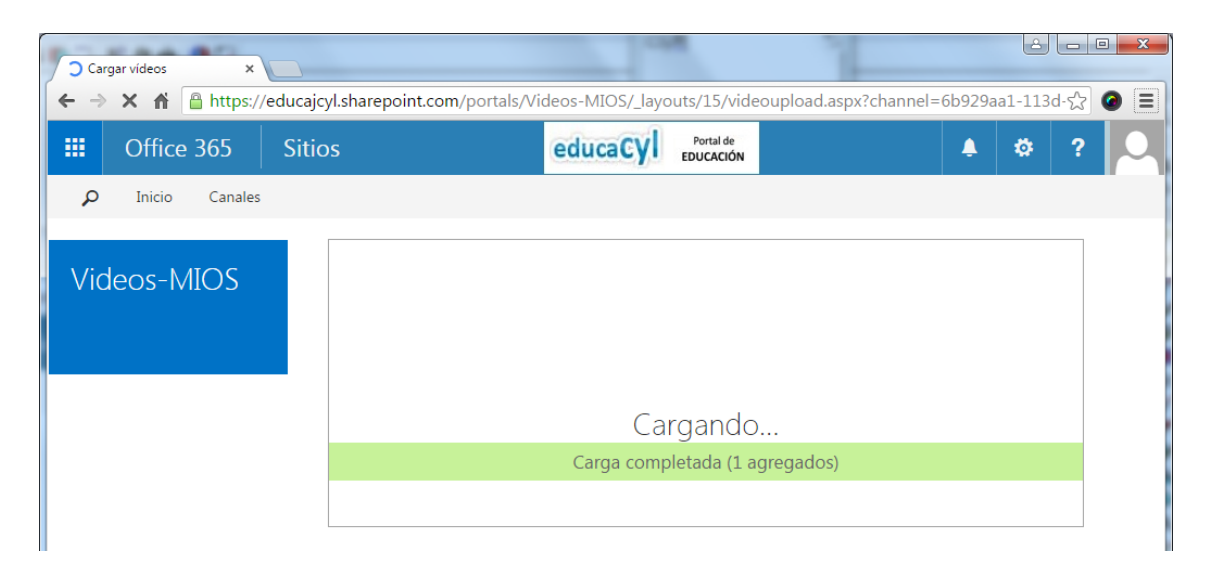

13. Una vez completada la carga del fichero, se procesará. No es necesario estar pendientes de que termine el proceso...

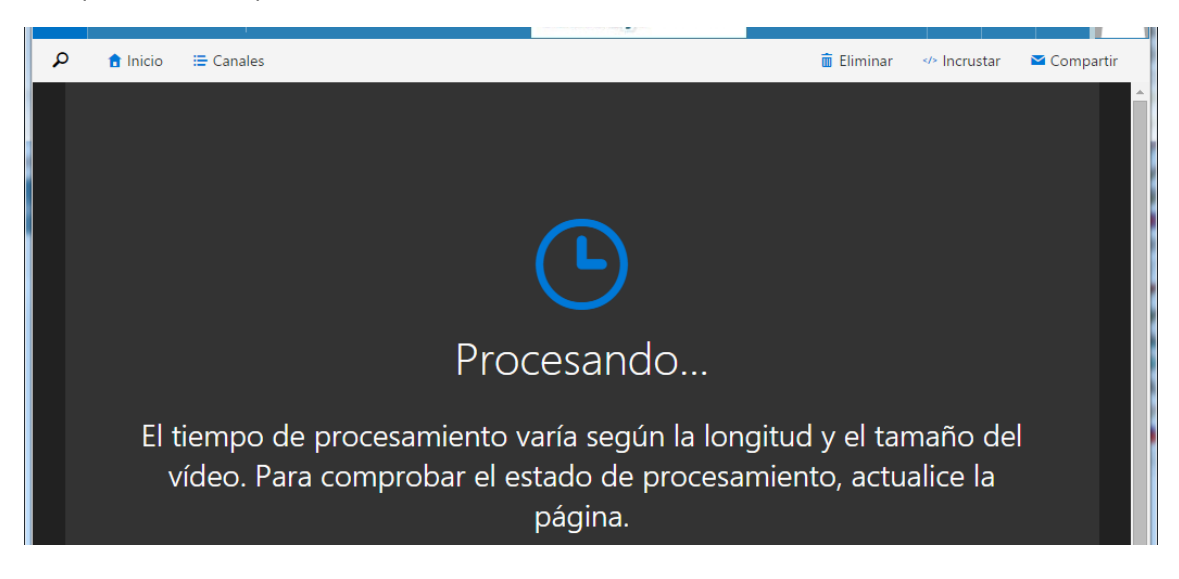

#### 14. Cuando termina, se muestra el vídeo

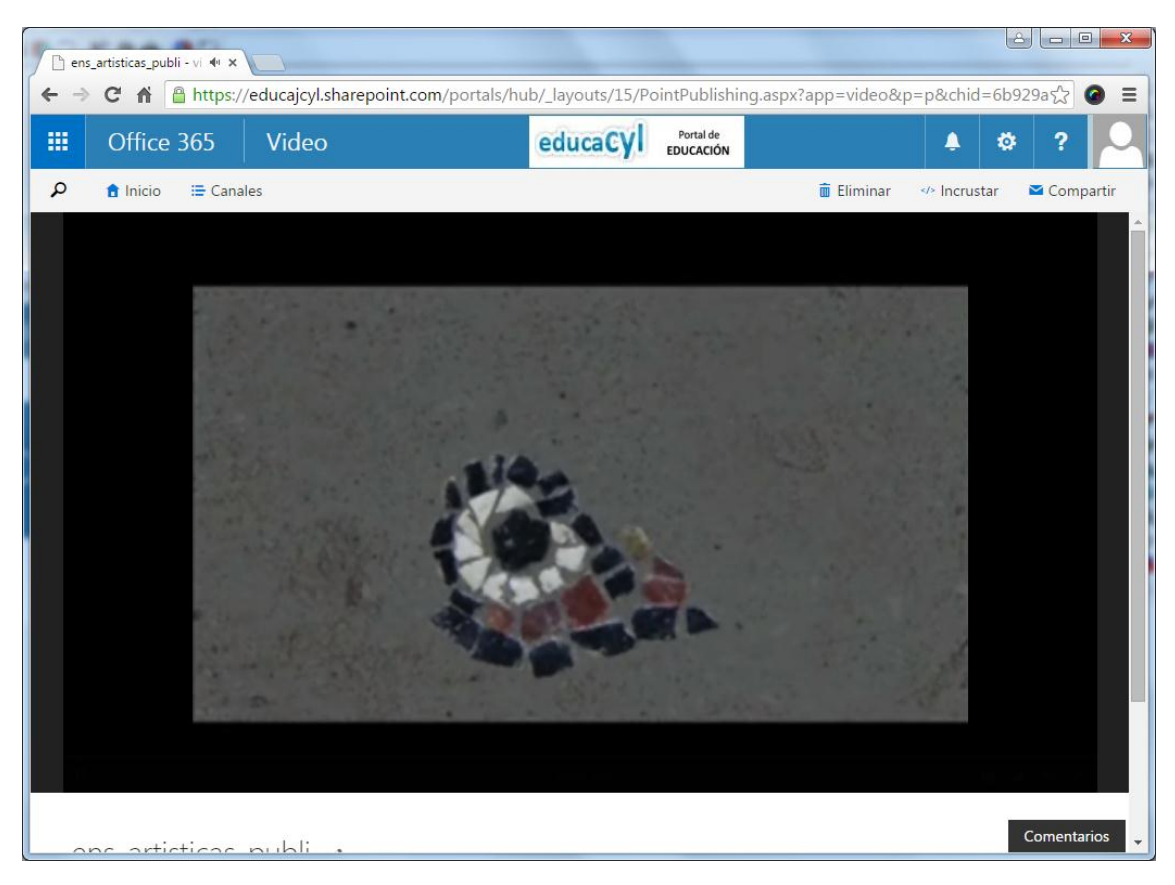

Al ir de nuevo a nuestro canal, veremos que ya se ha añadido el vídeo.

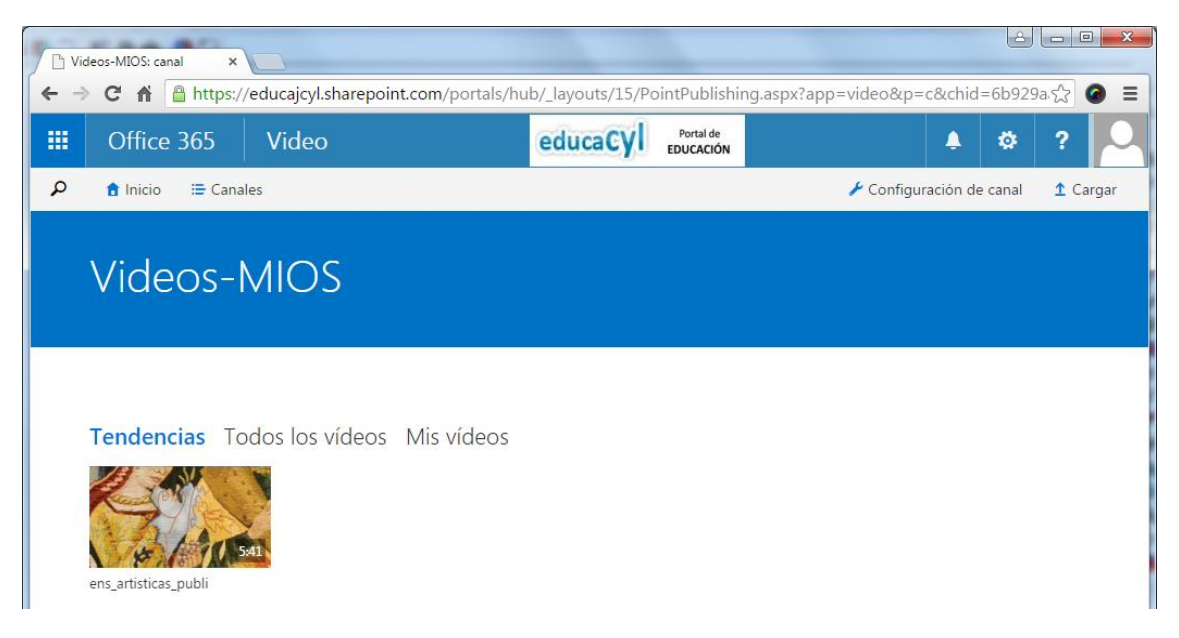

## Formatos de vídeo soportados

Office 365 Video soporta los siguientes formatos de vídeo:

| Formato del fichero de vídeo                                            | Extensión         |
|-------------------------------------------------------------------------|-------------------|
| 3GPP, 3GPP2                                                             | .3gp, .3g2, .3gp2 |
| Advanced Systems Format (ASF)                                           | .asf              |
| Advanced Video Coding High Definition (AVCHD) [MPEG-2 Transport Stream] | .mts, .m2ts       |
| Audio-Video Interleaved (AVI)                                           | .avi              |
| Digital camcorder MPEG-2 (MOD)                                          | .mod              |
| DVD transport stream (TS) file                                          | .ts               |
| DVD video object (VOB) file                                             | .vob              |
| Expression Encoder Screen Capture Codec file                            | .xesc             |
| MP4                                                                     | .mp4              |
| MPEG-1 System Stream                                                    | .mpeg, .mpg       |
| MPEG-2 video file                                                       | .m2v              |
| Smooth Streaming File Format (PIFF 1.3)                                 | .ismv             |
| Windows Media Video (WMV)                                               | .wmv              |